Takming University of Science and Technology

德明財經科技大學

電子計算機中心

第 010 期 中華民國 104 年 5 月 15 日 發行人:韓孟麒主任 總編輯:李慎芬組長 主編:簡國璋

服務與維修專線:2885

【服務公告】

1、技專資料庫已結束填報, 感謝各填報單位(劉韋辰 撰稿)

每學期固定要填報的技專資料庫,在各行政單位與教學單位的互助合作下,已經在 104 年 4 月 30 日完 成核對並結束填報,感謝各填報單位,讓電子計算機中心(以下簡稱本中心)能夠順利完成彙總全校資料的 作業。

服務與技術通報

Service and Technology R

在此,本中心有個溫馨小提醒,那就是關於此次的行文修正,將於104年6月1日開始進行;欲修正 表冊之填報單位,敬請將所須修正之表冊名稱及其所屬年度,於104年5月30日前,通知本中心的劉韋辰 老師,以利後續相關作業之進行。

2、本學期網路選課,將租借中華電信雲端設備(徐麗文 撰稿)

為解決網路選課塞車現象,本學期本中心將租借中華電信雲端設備;分別安裝選課系統與資料庫,於 前端 Web Server 與後端資料庫伺服器中,以服務全校選課學生。由於選課系統佈署之架構改變,因此有些 注意事項,本中心必須友善提醒全校同學,希望各教育行政單位與導師,利用時間,代為宣導。 為配合此項變動,本中心會採取下列二項措施:

(1) 原定 6 月 1 日開放網址,供教務單位測試,完成後 6 月 4 日電算中心進行轉檔,以產生學生可選科目 之資料;現在將更改時程,即 5 月 26 日開放網址,供教務單位測試,完成後 6 月 1 日電算中心進行轉 檔,以產生「學生可選科目資料」。經檢核後,6 月 4 日電算中心會把「學生可選科目資料」,上傳至中 華電信的資料庫伺服器中。6 月 4 日至 6 月 14 日間,將無法再提供線上修改「學生可選科目資料」之 服務。

(2) 原選課網址: 203.64.253.160 將停用,新的連結網域名稱為: http://select.takming.edu.tw。

由於資料傳至中華電信後,選課相關的「資料異動」,將無法同步上傳至中華電信。為避免造成資料不一致,因此,下列有關全校學生的權益,請廣為宣導:

6月4日至6月14日,TIP將關閉修改密碼功能。忘記密碼者,敬請至聯合櫃台辦理繳費後,再到電算中心,變更密碼為身分證號碼。

【技術分享】

## 安全的開啟電子郵件的方式(簡國璋 撰稿)

教育部每學期都會施行「社交工程演練」,對各校關於電子郵件的資訊安全作檢測;如果同仁們開啟不 明來源的信件,次數超過訂定的上限(惡意郵件開啟率需在 10%以下,惡意郵件點閱率需在 6%以下,點閱 率是指信件開啟之後,又再點選信件內容中的連結,或開啟附件),則該校必須針對這些特定使用者,進行 加強管理,及事後律定具體的改善措施。往往總是有些同仁,不經意地點開(或是 Outlook 設定開啟閱讀窗 格),而讓教育部電算中心接收到不該點閱的訊息。

一個漫不經心的動作,可能使得您的個人電腦感染電腦病毒,或駭客刻意存入的後門程式,導致電腦裡的檔案損毀,或是機密資料外洩;在整個學校的網路環境中,一個人的電腦中毒,可能連帶導致其他人的電腦被攻擊;若後果嚴重,甚至會癱瘓掉整個網路。因為,我們是德明健康資訊環境內的生命共同體,確保團體成員安全地使用資訊相關設備,是每個人的責任。請大家共同維護校園內的資訊安全,並配合教育部的「社交工程演練」,關閉郵件預覽功能(預覽就等於是開啟信件),以免信件一經寄達,即被開啟,使得其內含的惡意內容,立即被執行;若是這樣,您的麻煩就大了,因為您的電腦就被惡意入侵了。

為避免誤開惡意電子郵件,簡易的判斷方式如下:

- 一、凡校內同仁寄出的郵件,在寄件者處都會出現中文姓名;所以一旦出現英文的寄件者,除非是您已確 認為安全的來源,否則請將其列入不明來源。
- 二、「好奇心殺死一隻貓!」,惡意郵件常偽裝成一般人有興趣或是聳動的標題,如:時事、新聞、八卦、 購物、優惠卷...等,吸引好奇的人開啟。

不明來源的信件,若經判斷為不重要的信,基於安全著想,請即刻刪除;若是不確定是否不重要,可 依以下方式處理:

1. 在資料夾中選取不明來源信件,如下圖所示。

| 0 🗄 🕘 🗞 📼                                                       | And in case of the local division of the local division of the loc |    |                   |           |                                    | 收件匣郵件暫                  | 存區   |
|-----------------------------------------------------------------|----------------------------------------------------------------------------------------------------|----|-------------------|-----------|------------------------------------|-------------------------|------|
| 福案 常用                                                           | 傳送 / 接收 資料爽                                                                                                    | 檢視 |                   |           |                                    |                         |      |
| 新增電子郵件 新項目                                                      | <ul> <li>□</li> <li>□</li></ul>                                                                                                    |    | (1)<br>全部回覆       | □         | <mark>職</mark> 會議<br><b>職</b> 其他 → | □ 富邦證券 □ 小組電子郵件 ○ 回覆及刪除 |      |
| 新増                                                              | 刪除                                                                                                    |    | 0                 | 夏         |                                    |                         | 快速技  |
| <ul> <li>▲ 我的最愛</li> <li>□ 未請取的郵件</li> <li>□ 收件匣 (1)</li> </ul> | (1)                                                                                                    | <  | ¤ <b>.</b>  ! ⊡ @ | )寄件       | Ť                                  | 主旨                      |      |
| □ 垃圾郵件 - kc<br>□ 00_ESO (7)                                     | chien@takming.edu.tw                                                                                                    |    | ▲ 日期:             | 上個月<br>旗標 | 敗師服務                               | 【旗標出版                   | () 歡 |
| □ 倉庫<br>□ 垃圾郵件 [45]                                             | 2]那件智存區                                                                                                    |    |                   |           |                                    |                         |      |

2. 將不明來源信件拖曳至「垃圾郵件」資料夾中,如下圖所示。

| <mark>0</mark>   🗄 🕘 🚳   🗸 🗌 |                                                                                                    |    |                  |                        | 收件匣 郵件者                 |
|------------------------------|----------------------------------------------------------------------------------------------------|----|------------------|------------------------|-------------------------|
| 檔案 常用                        | 傳送/接收 資料夾                                                                                                    | 檢視 |                  |                        |                         |
| 新增電子郵件 新項目                   | <ul> <li>●</li> <li>●</li> <li>&gt;</li> <li>&gt;</li> <li>&gt;</li> <li></li> <li></li> <li>●</li> <li></li> <li></li> <li>●</li> <li></li> <li>●</li> <li>●</li></ul> |    | 全部回覆 轉音          | ○ 100 音議<br>者 100 頁他 ▼ | ≧ 宙邦證券 ▲ 小組電子郵件 ▲ 回覆及刪除 |
| 新増                           | 刪除                                                                                                    |    | 回覆               |                        |                         |
| ⊿ 我的最愛                       |                                                                                                    | <  | -                |                        |                         |
| □ 未請取的郵件 □ 收件匣 (1)           | (1)                                                                                                    |    | 역 <b>!</b> DØ\$1 | 牛者                     | 主旨                      |
| □ 垃圾郵件 - ko                  | chien Calimina du tiv                                                                                                    |    | ▲ 日期:上個          | 月                      |                         |
| 🗀 00_ESO (7)                 | N                                                                                                    |    | 🐂 🖂 旗(           | 熏教師服務                  | 【旗標出版                   |
| 🧰 倉庫                         | 移至垃圾郵件                                                                                                    | 青  | 夾                |                        |                         |

3. 到「垃圾郵件」資料夾中,點選該不明來源信件,如下圖所示。

| 0 🗄 🤊 🚳 🕫         |                                                                              |    |             |        | 垃圾                                          | 郵件 - kcchien@ |
|-------------------|------------------------------------------------------------------------------|----|-------------|--------|---------------------------------------------|---------------|
| 檔案常用              | 傳送/接收 資料夾                                                                    | 檢視 |             |        |                                             |               |
| 新增電子郵件 新項目        | <ul> <li>№ 略過</li> <li>№ 満理 +</li> <li>● 満理 +</li> <li>● 微 垃圾郵件 +</li> </ul> |    | (1)<br>全部回覆 | 轉寄     | iii <mark>i</mark> eiiii<br>iiiieiiii: 真他 ▼ | ▶ 富邦證券        |
| 新增                | 刪除                                                                           |    |             | 覆      |                                             |               |
| ⊿ 我的最愛            |                                                                              | <  |             |        |                                             |               |
| 🗭 未讀取的郵件<br>🔂 收件匣 | ŧ                                                                            |    | ¤ ! ∆ 0     | 寄件者    | 1                                           | 主旨            |
| 😡 垃圾郵件 [1]        |                                                                              | W. | ▲ 寄件者       | ť: 旗標: | 教師服務 (1                                     | 個項目,1個未讀      |
| 00_ESO (7)        |                                                                              |    |             | 旗櫄乽    | 如師服務                                        | 【旗櫄出版         |
| 결 倉庫              |                                                                              |    |             |        |                                             |               |

4. 在「垃圾郵件」資料夾中的信件,預設的開啟行動會先以「純文字」格式開啟,因此不會自動執行 惡意的程式或連結,如下圖所示。

| <sup>3</sup> <sup>3</sup> <sup>1</sup> <sup>1</sup> |                                                               | 小組電子郵件<br>快速步驟                               | ₹ <sup>8</sup>               | 多町<br>-  -  -  -  -  -  -  -  -  -  -  -  - | <b>∜</b> ⋤ ▼ | ♥ 待     |
|----------------------------------------------------------------------------------------------------|---------------------------------------------------------------|----------------------------------------------|------------------------------|---------------------------------------------|--------------|---------|
| 删除         回፤           0         已停用此郵件的連結與其他功能。若要還                                                                                                    | 营                                                             | 快速步骤                                         | 14                           | 10-11                                       |              |         |
| <ol> <li>已停用此郵件的連結與其他功能。若要還</li> </ol>                                                                                                    |                                                               |                                              | 2.7                          | 移動                                          |              | 桐       |
|                                                                                                    | 141 1161 1181 1201 12<br>1 1 1 1                              | 21 1241 1261                                 | 1281 1301                    | 1321 1341                                   | 1361         | 1381 14 |
| chttp://edm flag.tu/HL/0/10002                                                                                                    | c1/0/1809/1521/150                                            | 53/2/1111.jpg                                |                              |                                             |              |         |
| <http: 0="" 1e0920<="" eam.nag.tw="" nt="" td=""><th></th><td></td><td></td><td></td><td></td><td></td></http:>                                                                                                    |                                                               |                                              |                              |                                             |              |         |
| ■ 個資隱私權保護聲明 < <u>http://edm.nag.tw/HL/0/160920</u>                                                                                                    | m.flag.tw/HL/103b8                                            | /1e092c1/0/1                                 | 1809/152                     | 21/1563/2                                   | /1111/       | 800.ht  |
| alige and a second and a second and a secon                                                                                                    | m.flag.tw/HL/103b8<br>092c1/0/1809/1521                       | /1e092c1/0/2<br>/1563/2/1112                 | 1809/152<br>1/801.htr        | 21/1563/2<br><u>n</u> >                     | /1111/       | 800.hti |
| (http://edm.flag.tw/HL/0/160920)<br>個資隱私權保護聲明 < <u>http://edm.flag.tw/HL/103b9/160</u><br>< <u>http://www.flag.com.tw/school/</u>                                                                                                    | m.flag.tw/HL/103b8<br>092c1/0/1809/1521<br>/ePaper/images/tab | /1e092c1/0/:<br>/1563/2/111:<br>lebanner 1.j | 1809/152<br>1/801.htr<br>pg> | 21/1563/2<br><u>m</u> >                     | /1111/       | 800.ht  |

5. 在純文字郵件中,如果檢查確認為安全的信件,想以原網頁格式開啟,可點選信件上方的「已停用 此郵件的廉潔與其他功能。若要還原功能,請移動此郵件至收件匣,此郵件已轉換為純文字。」, 則會出現下拉選單,請選擇「以 HTML 顯示」,如下圖所示。

| 🖂 🚽 🖉 🔺 🔻                                                                                                    | <del>-</del>                                                                                                    |              | [ t                  | 質櫄出版】    | 歡迎下動                                                                                        | 2015 年                     |
|----------------------------------------------------------------------------------------------------|----------------------------------------------------------------------------------------------------|--------------|----------------------|----------|---------------------------------------------------------------------------------------------|----------------------------|
| <b>福案</b> 郵件                                                                                                    |                                                                                                    |              |                      |          |                                                                                             |                            |
| ◎ 路過 X □ □ □ □ □ □ □ □ □ □ □ □ □ □ □ □ □ □                                                                                                 |                                                                                                    |              | ≧ 富邦證券 → 韓寄給經 → 小組電子 | ● ● ●    | )<br>)<br>)<br>)<br>)<br>)<br>)<br>)<br>)<br>)<br>)<br>)<br>)<br>)<br>)<br>)<br>)<br>)<br>) |                            |
| 刪除                                                                                                    | 除回覆                                                                                                    |              |                      | 騢        | 15                                                                                          | 移重                         |
| 已停用此郵件的連結<br>此郵件已轉換為純效                                                                                                    | ;與其他功能。若要還原功能,<br>·字。                                                                                            | 請移動此到        | 的件至收件匣               | •        |                                                                                             |                            |
| <b>支</b> 冲去,                                                                                                    | emarketing@edm flag two                                                                                          | 移至           | ≦收件匣(M)              |          |                                                                                             |                            |
| 寄件者: 加索教師版物《markeng@eum.nag.tw》                                                                                                    |                                                                                                    | 以 HTML 顯示(D) |                      |          |                                                                                             |                            |
| 副本:                                                                                                    | 電子郵件安全性(E)                                                                                                    |              |                      |          |                                                                                             |                            |
| 主旨: 【旗櫄出版】                                                                                                    | 歡迎下載 2015 年最新書籍目前                                                                                                | 嵌            |                      |          |                                                                                             |                            |
| 121 121 141 161                                                                                                    | 181 1101 1121 1141 1161                                                                                          | 1181 1201    | 1221 1241            | 1261 128 | 31 1301                                                                                     | 1321 13                    |
|                                                                                                    |                                                                                                    |              |                      |          |                                                                                             |                            |
| < <u>http://edm.flag</u><br>/(中午//安手/ 子前/中子#1                                                                                              | .tw/HL/0/1e092c1/0/18                                                                                            | 09/1521/     | 1563/2/11            | 11.jpg>  | 0/1501                                                                                      | 145 621                    |
| 1回 貞隐仏惟1衆護:                                                                                                    | 聲明 < <u>nttp://edm.flag.t</u>                                                                                    | W/HL/103     | 08/1e092             | 0/1111/0 | 01 htm                                                                                      | /1563/                     |
| <http: edm.nag.<="" td=""><td>com tw/school/ePaper</td><td>/images/</td><td>tablebann</td><td>er 1 ing</td><td>&gt;</td><td>-</td></http:> | com tw/school/ePaper                                                                                             | /images/     | tablebann            | er 1 ing | >                                                                                           | -                          |
| · 植標出版股                                                                                                    | 份有限公司 10                                                                                                    | 0 台北市        | 中正區枯                 | 州南路      |                                                                                             | -1 號 1                     |
| Copyright © 2005                                                                                                    | Flag Publishing Co.,Ltd.                                                                                         | All Rights   | Reserved             | 取测       | 尚訂閱                                                                                         | <http: <="" td=""></http:> |
|                                                                                                    | and the second second second second second second second second second second second second second second second |              |                      | 5255474  |                                                                                             |                            |
|                                                                                                    |                                                                                                    |              |                      |          |                                                                                             |                            |

6. 此時信件會呈現網頁格式,但是為安全起見,尚且不會下載圖片,如下圖所示。

| 図 J → J → →<br>備案 郵件                                                     |                                                                                 | 新光卡,滿額就送必服                         | 勞客比薩&)                               | 唐難餐、時尚隨行杯                      |
|--------------------------------------------------------------------------|---------------------------------------------------------------------------------|------------------------------------|--------------------------------------|--------------------------------|
| □ 略過                                                                     | <ul> <li>□</li> <li>□</li> <li>2</li> <li>部回覆</li> <li>時寄</li> <li>●</li> </ul> | <ul> <li></li></ul>                | •                                    |                                |
| 删除<br>③ 已停用此郵件的連結<br>按一下這裡下載圖月<br>寄件者:<br>收件者: 簡國璋[kcchien<br>副本:<br>+=. | 回禮<br>諸與其他功能。若要邊原功能,請<br>,為了協助保護您的隱私,Outl<br>a]                                 | 快速步線<br>移動此郵件至收件匣。<br>ook 不會自動下載郵作 | 「¥<br>牛中的某些                          | 移動                             |
| 王言:                                                                      | <u>181 1101 1121 1141 1161 1</u><br>按一下滑鼠右鍵下載圖片。為了協                             | 181 1201 1221 1241<br>             | 1261 128<br>,<br>。<br>加<br>部<br>避免自動 | 1 1301 1321 1341<br>從網際網路下載此圖, |

7. 再點選郵件上方位置,會再次出現下拉選單,選擇「下載圖片」,如下圖所示。

| <ul> <li>▲</li> <li>▲</li> <li>●</li> <li>●</li> <li>●</li> <li>●</li> <li>●</li> <li>○</li> <li>●</li> <li>●</li> <li>○</li> <li>●</li> <li>○</li> <li>●</li> <li>○</li> <li>●</li> <li>○</li> <li>●</li> <li>○</li> <li>●</li> <li>○</li> <li>●</li> <li>○</li> <li>●</li> <li>○</li> <li>●</li> <li>○</li> <li>○</li></ul> | □ 二月底前出國旅遊刷 □ 二月底前出國旅遊刷 □ 回覆 全部回覆 轉寄 щ · | 新光卡, 滿額就送必勝客比爾<br>臺 宮邦證券<br>▲<br>朝寄給經理<br>▲<br>小組電子郵件<br>▼ | <ul> <li>28 / 講難 徑、時尚 随行杯咖啡機!(需登錄</li> <li>29 / 規則 &lt;</li> <li>20 / 規則 </li> <li>20 / 規則 </li></ul> |
|----------------------------------------------------------------------------------------------------|------------------------------------------|------------------------------------------------------------|----------------------------------------------------------------------------------------------------|
| 刪除                                                                                                    | 回覆                                       | 快速步骤 「」                                                    | 移動標籤                                                                                                    |
| 寄件者:<br>收件者: 简國璋[kcchien]<br>副本:<br>主旨:                                                                                                    | ]<br>1 8 1 110 1 112 1 114 1 116 1 118   | ▶載圖片(P)<br>變更自動下載設定(C)<br>移至收件匣(M)<br>新增寄件者至安全的<br>新增。     | <br>寄件者清單( <u>S</u> )<br>.com.tw 網域至安全的寄件者清單( <u>D</u> )                                                                                                    |
| ★ 在這裡:                                                                                                    | 按一下滑鼠右鍵下載圖片。為了協問                         | 力保護您的隠私,Outlook 避免B                                        | 自動從網際網路下載此圈片。                                                                                                    |

8. 完成後,信件則會完整呈現原來的面貌。